### Hints and Tips to read before starting your registration...

Play Football has a new system this year with lots of changes and they are still improving a few things.

1. Terms & Conditions - You will need to click on and open each set of terms and then tick the I agree box.

**Please Note:** You don't need to opt in for emails, but **ABH United** emails contain important dates and information so if you want to stay updated tick the box for ABH United.

 If you haven't already registered this year, at the beginning of your first registration it asks you to confirm/update your Participant Record. A new field **Place of Birth** must be filled in to proceed. More instructions in Item 3.

If you have never played soccer in Australia, you will need to create a new account.

- 3. Age 12 and up are required to upload a new photo this year so have it ready before you start. Item 11 has full guidelines
- 4. For the Verify Identity you must select a document to use if ABH request...this is after Photo upload. Document not required to be uploaded...just answer the question.
- 5. There is a panel on the left of the registration page as you go through and answer the question each item turns green when completed. If you get to a point you can't proceed, check to see if one of them is not green. If so, click on that item and it will take you back for you to review and fix.

| PARTICIPANT REGISTRATION       |   |  |  |
|--------------------------------|---|--|--|
| Step 1<br>Participant Details  | ⊘ |  |  |
| Step 2<br>Contact Details      | 0 |  |  |
| Step 3<br>Regulation Details   | 0 |  |  |
| Step 4<br>Additional Questions | 0 |  |  |
| Step 5<br>Verify Identity      | 0 |  |  |
| Step 6<br>Poview               | 0 |  |  |

## Start

- 1. For best results when registering, Click on this link ABHUnited Registration
- 2. Log on using your details from last year.

| DTRALL                                                                |                                            |
|-----------------------------------------------------------------------|--------------------------------------------|
|                                                                       |                                            |
| GN IN                                                                 | PARTICIPA                                  |
| inter your Einail                                                     |                                            |
| inter your Password                                                   |                                            |
| I have read and agree to the Ter                                      | rms & Conditions                           |
| I have read and agree to the Pri                                      | vacy Policy.                               |
| necking these boxes, I confirm my<br>ements and policies outlined abo | understanding and acceptance of the<br>we, |
| s                                                                     | ilgn in                                    |
| G Signi                                                               | in with Google                             |
| Don't have                                                            | an account vet?                            |

There is a Forgot your password link.

If you are still having a problem logging on, contact Play Football Support on: Email: <u>support@playfootball.com.au</u> Telephone: <u>02 8880 7983</u> Hours: **Mon-Fri 10am - 9pm AEDT** Hours: **Sat-Sun 10am - 3pm AEDT** 

3. When you first log in go to the bottom left and click Profile under your name.

Select **Create My Participant Record** - If this is your first time creating a participant record please fill out all of the information required on this page.

If you are obtaining a previous account on Play Football please follow these steps

- If you have had an account on Play Football select "Yes" to obtain this account.
- Input the following details that would match to your Play Football Account and Search

|                                         | PLEASE ENTER ALL FIE | LDS TO SEARCH PREVIOUS |       |      |
|-----------------------------------------|----------------------|------------------------|-------|------|
| ( ) ( ) ( ) ( ) ( ) ( ) ( ) ( ) ( ) ( ) | RECORDS              |                        | and a |      |
| 1.000                                   | Prof Barry           | Lot Here.              |       |      |
| 04388                                   | -                    | e bierstee 🗆           |       |      |
|                                         | het                  | Multile Parathere      |       |      |
| Trans Salaria                           | Care .               | Name:                  |       | 1000 |

- Input the code that has been sent to the email associated with the account you are obtaining and verify (To obtain your previous account ensure that the box is selected to link this record)

| We have sent an email to                  | please copy the code |
|-------------------------------------------|----------------------|
| n the email and paste into the field belo | w                    |
| Enter your code                           |                      |
| Verify                                    | Resend code          |
|                                           |                      |
| Link this record to account               |                      |

**Note:** After finishing the above steps I strongly suggest that you log out and use the link again to go back into your account. This link connects you directly to ABH United products. Click on <u>ABHUnited Registration</u>

4. Now to find the Product that fits your registration type i.e U6, W7, O45, Mixed, Women's, etc. You can scroll or type the Product name in the search box.

| Q Product:    | Members                                                                    | ×                                                                  |                                   |                          | \Xi Filters 2          |
|---------------|----------------------------------------------------------------------------|--------------------------------------------------------------------|-----------------------------------|--------------------------|------------------------|
| ihowing 1 res | ults                                                                       |                                                                    |                                   |                          |                        |
|               | Volunteers and Comm<br>Allambie Beacon Hill Uni<br>165 Allambie Rd, Allamb | <b>littee Members</b><br>ted Football Club<br>ie heights, NSW 2100 |                                   |                          | OPEN FOR REGISTRATIONS |
| $\sim$        | Appropriate for<br>Venue                                                   | Mixed, 14-100 yo<br>165 Allambie Rd                                | Registrations Open<br>Register By | 04/01/2025<br>26/06/2025 | Details                |

Click on **Details** to start your registration and once it opens then **Register** (bottom left corner).

5. Select if registering for yourself or someone else.

| ALLAMBIE BEACON HILL UNITED FOOTBALL CLUB<br>PARTICIPANT REGISTRATION    |      |  |  |  |
|--------------------------------------------------------------------------|------|--|--|--|
| Register to participate in "Volunteers and Committee Members" for seasor | n 66 |  |  |  |
| WHO ARE YOU REGISTERING FOR:                                             |      |  |  |  |
| O Myself                                                                 |      |  |  |  |
| Somebody else                                                            |      |  |  |  |

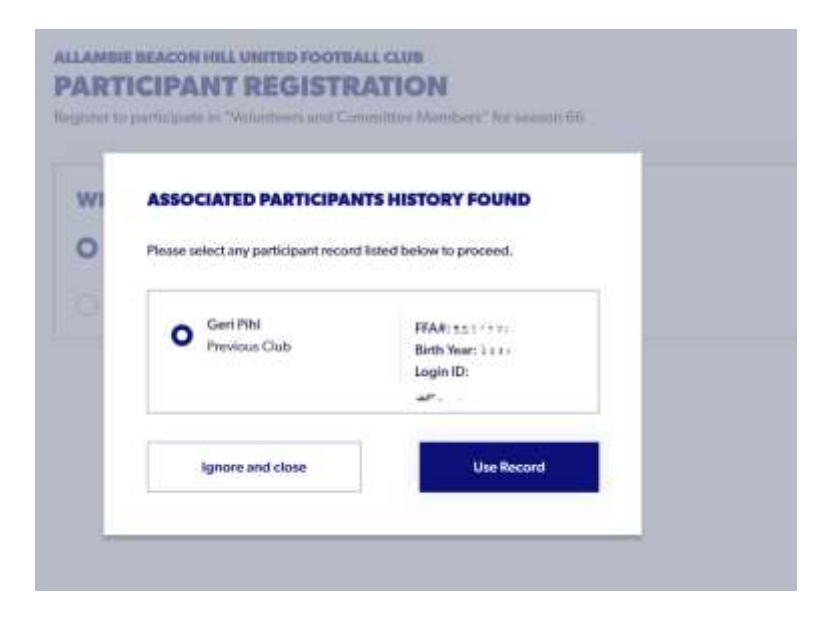

If registering for somebody else, select the family member you are registering.

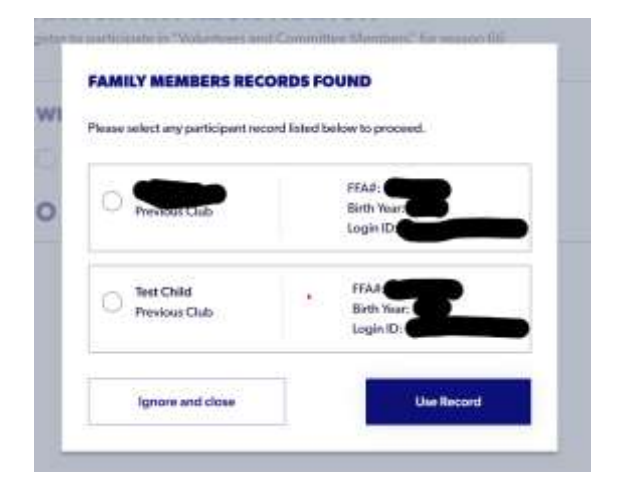

Click on Continue.

6. Term & Conditions and ABH United Code of Conduct

You will need to click on and open each set of terms and then tick the I agree box.

| RE      | VIEW YOUR CLUB AND ASSOCIATION'S TERMS AND CONDITIONS                                                                                     |
|---------|----------------------------------------------------------------------------------------------------|
| 0       | Acceptance of these Terms and Conditions, and Disclaimers is required in order to complete your player registration.                      |
| 0       | Review Football Australia's Terms and Conditions (Football Australia Participant T&Cs)                                                    |
| 0       | Review Football NSW's Terms and Conditions (2025 FNSW Volunteer TCs)                                                                      |
| 0       | Review FNSW - Manly Warringah Football Association Ltd's Terms and Conditions (FFA CODE OF CONDUCT)                                       |
| 0       | Review Allamble Beacon Hill United Football Club's Terms and Conditions ( Coach and Manager ABHUFC Code of Conduct)                       |
| I confi | I agree to these Terms and Conditions, and Disclaimers<br>rm I wish to opt into marketing communication from the following organisations: |
| 4       | Allambie Beacon Hill United Football Club                                                                                                 |
|         | FNSW - Manly Warringah Football Association Ltd                                                                                           |
|         | Football NSW                                                                                                    |

7. Please read next page and have your photo & documents ready as required:

| Allamble Beacon Hill United Football Club PARTICIPANT REGISTRATION                                                                   |                                      |
|----------------------------------------------------------------------------------------------------|--------------------------------------|
| Register to participate in "Volunteers and Committee Members" for season 66                                                          |                                      |
| JUST BEFORE YOU GET STARTED                                                                                                    |                                      |
| You may need some of these documents to complete your registration through the online portal.                                        |                                      |
| I Your Credit Card or Debit Card details - If you're paying online                                                                   |                                      |
| A clear headshot of yourself                                                                                                    |                                      |
| Tour WWCC Document                                                                                                    |                                      |
| Photo                                                                                                    |                                      |
|                                                                                                    |                                      |
| Please ensure that your photo meets the following guidelines.                                                                        |                                      |
| Is a passport style image                                                                                                    |                                      |
| <ul> <li>Your head faces the camera directly with your face in full view</li> </ul>                                                  |                                      |
| No hats or sunglasses to be worn                                                                                                    |                                      |
| Was taken within the last 12 months                                                                                                  |                                      |
| <ul> <li>Is clear, legible and with appropriate lighting</li> </ul>                                                                  |                                      |
| Is under 5MB in size                                                                                                    |                                      |
| <ul> <li>Is either a PNG or JPG file type</li> </ul>                                                                                 |                                      |
| Please Note: Any inappropriate photos may result in your registration being declined.                                                |                                      |
|                                                                                                    |                                      |
| You will need to provide one of the following documents for approval. You may be asked to physically provide the relev<br>personnel. | ant documents for sighting by approv |
| Your Passport Document                                                                                                    |                                      |
| Your Drivers License or ID                                                                                                    |                                      |
| Your Birth Certificate                                                                                                    |                                      |

The statement above should read you MAY need the following documents after you register. ABH United will contact you if one of those items is required.

- 8. Click on Start
- 9. Confirm or add your details. Save participant. If played previous and it is linked, you will just need to confirm or update. If never played before, you will need to fill in required information.

10. Additional Questions – help our Age Coordinators by answering any Club questions if asked.

# ALLAMBIE BEACON HILL UNITED FOOTBALL CLUB ADDITIONAL QUESTIONS Register to participate in "Volunteers and Committee Members" for season 66 FOOTBALL AUSTRALIA No question provided. MEMBER FEDERATION No question provided.

YOUR CLUB

No question provided.

#### 11. Verify Identity

# ALLAMBIE BEACON HILL UNITED FOOTBALL CLUB VERIFY IDENTITY Register to participate in "Volunteers and Committee Members" for season 66 UPLOAD A PHOTO OF THE PARTICIPANT FOR THE MATCH DAY IDENTIFICATION Photo Preview photo Change Please ensure that your photo meets the following guidelines. · Is a passport style image · Your head faces the camera directly with your face in full view · No hats or sunglasses to be worn · Was taken within the last 12 months · Is clear, legible and with appropriate lighting · Is under 5M8 in size · Is either a PNG or JPG file type Please Note: Any inappropriate photos may result in your registration being declined.

**Note:** you are required to select this option in the Verify Identity section as it will not let you proceed until you do.

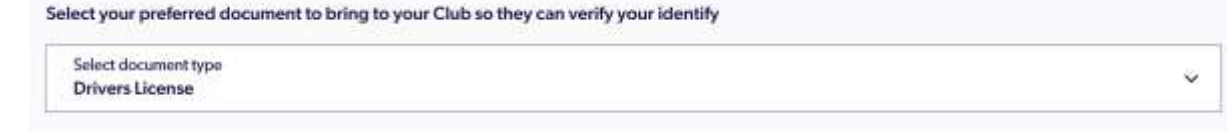

#### 12. Payment

| AYMENT                                                                                   |           |  |
|------------------------------------------------------------------------------------------|-----------|--|
| are registering for lart v v v i #1 to participate in "AL2+ - Mixed Saturday Comp" for s | eason 66  |  |
| FEE DETAILS                                                                              | ^         |  |
| Football Australia                                                                       | \$ 35.00  |  |
| Football NSW                                                                             | \$ 104.30 |  |
| FNSW - Manly Warringah Football Association Ltd                                          | \$ 175.70 |  |
| Allambie Beacon Hill United Football Club                                                | \$ 115.00 |  |
| Transaction Fee                                                                          | 1.30%     |  |
| TOTAL                                                                                    | \$ 435.59 |  |

#### 1. CHOOSE A PAYMENT OPTION

O All Fees Upfront

#### 2. BILLING INFORMATION

| First Name            |          | Last Name               |
|-----------------------|----------|-------------------------|
| Company Nam           | e        |                         |
| Emailtin              |          |                         |
| itreet Address        |          | Search for your address |
| Address line 1        |          |                         |
| and the second second |          |                         |
| Address line 2        |          |                         |
| uburb                 | Postcode | State                   |

### PAYMENT SUMMARY

You'll pay all the outstanding fees today

| Payment Option                             | All Fees Upfront   |
|--------------------------------------------|--------------------|
| Regulation Fees                            |                    |
| - Football Australia                       | \$ 35.00           |
| - Football NSW                             | \$ 104.30          |
| - FNSW - Manly Warringah Football Associ   | ation Ltd\$ 175.70 |
| Club Fees                                  |                    |
| - Allambie Beacon Hill United Football Clu | ь \$115.00         |
| Subtotal                                   | \$ 430.00          |
| - Online payment:                          | \$ 430.00          |
| - Offline payment:                         | \$ 0.00            |
| Transaction Fee                            | 1.30%              |
| TODAY TOTAL                                | \$ 435.59          |

#### 3. CARD DETAILS

| Name on Card *   |  |
|------------------|--|
| Card Holder Name |  |
| Card Number *    |  |
| Card Number      |  |
| CVC/CVV *        |  |
| CVV              |  |
| Expires *        |  |
| MM/YY            |  |

#### VOUCHER

Select issuer of the voucher Allambie Beacon Hill U... ~

Voucher Code

Add voucher